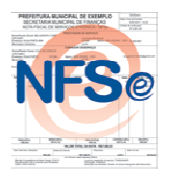

## NOTA FISCAL DE SERVIÇOS ELETRÔNICA Forma Fácil e Legal de Fazer!

## Tutorial do Usuário: Emissão da Guia de Pagamento da NFSe

Este tutorial irá demonstrar passo a passo a forma de emissão da Guia de Pagamento da Nota Fiscal de Serviços Eletrônica.

Inicialmente, para acessar o sistema informe seu CPF/CNPJ e sua Senha no campo

de autenticação, em seguida selecione

Na página seguinte no campo demonstrado abaixo:

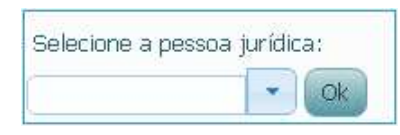

Informe a Pessoa Jurídica a qual que se refere a NFSe a ser emitida, e clique em Ok.

Logo após, haverão opções de Navegação, referentes a Pessoa Jurídica selecionada, clique na opção Emitir Guias

Importante lembrar de desativar bloqueador de pop-ups de seu navegador para poder visualizar a guia.

## Passo 1:

Na tela de Emissão de Guias, serão exibidas somente aquelas não emitidas anteriormente, nos casos em que necessitar uma nova emissão, a anterior deve ser cancelada. Cada guia poderá conter somente os valores referentes a até um mês de competência. Verifique abaixo na imagem, que é possível filtrar pelo mês e o ano de competência para encontrar a guia (não paga) desejada; bem como há a possibilidade de listar todas as guias em aberto.

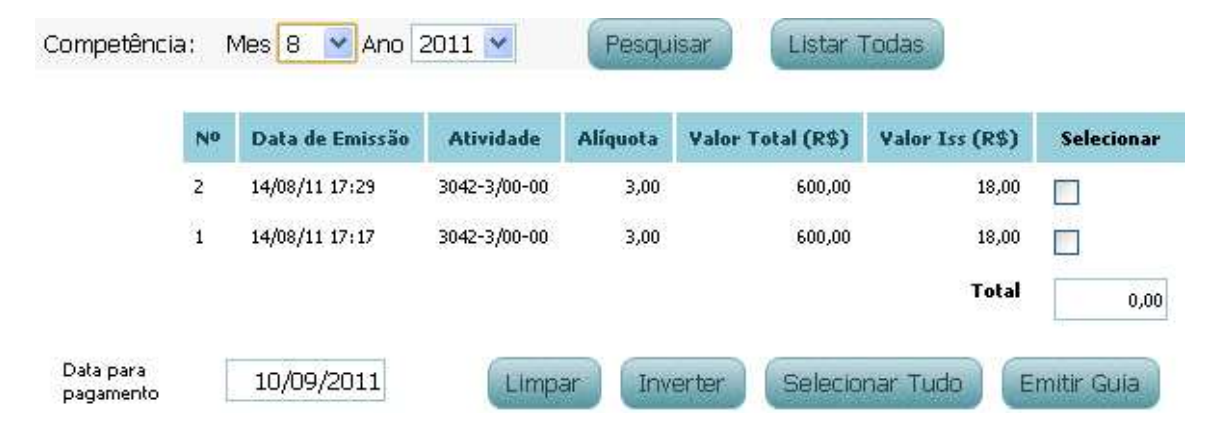

Neste exemplo, há somente dois valores em aberto, e ambos são referentes ao mesmo mês. Então podem ser emitidos em uma mesma guia ou separadamente. Marque o nos valores que devem constar na guia a ser emitida.

No campo referente à Data para pagamento, selecione a data par ao vencimento da guia, veja:

| Data<br>pag | a para<br>amento | 10/09/2011 |        |     |     |     |     |  |
|-------------|------------------|------------|--------|-----|-----|-----|-----|--|
|             | 0                | Set        | ✓ 2011 |     |     | ~   | 0   |  |
|             | Dom              | Seg        | Ter    | Qua | Qui | Sex | Sab |  |
|             |                  |            |        |     | 1   | 2   | 3   |  |
|             | 4                | 5          | 6      | - 7 | 8   | 9   | 10  |  |
|             | -11              | 12         | 13     | 14  | 15  | 16  | -17 |  |
|             | 18               | 19         | 20     | 21  | 22  | 23  | -24 |  |
|             | - 25             | 26         | 27     | 28  | 29  | 30  |     |  |

Em seguida clique em Emitir Guia para finalizar. Esta será gerada e visualizada em tela para impressão.

## Passo 2:

Há ainda a opção de consultar guias já emitidas. Nas opções de Navegação (lado esquerdo da tela) selecione Consultar Guias.

É possível pesquisar dentre as guias pelo Número da NFSe, Mês/Ano de Competência, Data de Vencimento, Data de Emissão, Atividade, Valor, Situação da Emissão e Situação de Pagamento. Após a pesquisa as guias encontradas poderão ser Exibidas ou Canceladas:

| Nº | Data de<br>Emissão | Competência | Vencimento | Valor<br>(R\$) | Notas<br>Fiscais | Situação<br>Emissão  | Situação<br>Pagamento | Exibir | Cancelar |
|----|--------------------|-------------|------------|----------------|------------------|----------------------|-----------------------|--------|----------|
| 12 | 14/08/2011 17:33   | 08/11       | 08/09/11   | 36,00          | ±                | Emitida              | Não Paga              | 0      | ×        |
| 11 | 14/08/2011 17:29   | 08/11       | 05/09/11   | 18,00          | ±                | Emitida<br>Cancelada | Não Paga              | Q      |          |
| 10 | 14/08/2011 17:17   | 08/11       | 10/09/11   | 18,00          | ÷                | Emitida<br>Cancelada | Não Paga              | Q      |          |

Observe que nesta tela é possível verificar a situação (se emitida ou cancelada). Para Exibir uma guia selecione em e será possível visualizá-la em sua tela. Para cancelar alguma guia selecione \*.